# 4. PROCEDIMENTO: Servizi per l'integrazione del framework regionale Fed-Cohesion di autenticazione per gli Enti locali

#### Strumenti necessari per compilare ed inviare la richiesta:

- a) Postazione dotata di PC con connessione a Internet e Browser
- b) Credenziali di autenticazione dell'operatore che carica i dati. Possono essere utilizzate le seguenti: Pin Cohesion, SPID, CIE, TS-CNS.
- c) Uno strumento di firma digitale valido come ad esempio, smart-card o Key Usb e relativo pin, intestati ad un soggetto che abbia poteri di firma per conto dell'ente.

## Informazioni di cui è necessario disporre prima di iniziare

- 1) Nome e cognome del soggetto che sottoscrive digitalmente la documentazione per conto dell'ente
- 2) Denominazione dell'ente
- 3) Codice fiscale dell'ente

## **1° STEP: AUTENTICAZIONE**

- Tenere a portata di mano le credenziali di accesso Cohesion
- Cliccare il link <u>https://procedimenti.regione.marche.it/Pratiche/Avvia/6975</u>
- inserire le credenziali Cohesion o SPID o CIE

| Cohesion Wayf                              | e.it/SPManager/WAYF.aspx?auth=PGRzQXV0aC | B4bWxuczp4c2k9Imh0dHA6Ly93d3cudzMuk | o3JnLzIwMDEvWE1N マ 🗎 🖒 Cerca | ター 分 ☆ 璽 🙂                                 |
|--------------------------------------------|------------------------------------------|-------------------------------------|------------------------------|--------------------------------------------|
| File Modifica Visualizza Preferiti Strumer | nti ?                                    |                                     |                              |                                            |
| 👍 🏷 httppaleo.intra-PaleoR 🚺 Home20        | 16 는 httppaleo intra-PaleoR              |                                     | 👌 👻 🔊 -                      | 🛛 🖃 🔻 Pagina 🕶 Sicurezza 🕶 Strumenti 🕶 🔞 🕶 |
| Sistema di Autenticazione                  | ion Region                               |                                     |                              |                                            |
| Cohesion - SPID - CieID                    | Itre Autenticazioni                      |                                     |                              |                                            |
| 6                                          |                                          |                                     |                              |                                            |
| Entra con Cohesion                         | 🚯 Entra con CIE-ID                       | 2 Entra con SPID                    |                              |                                            |
|                                            |                                          |                                     |                              |                                            |
|                                            |                                          |                                     |                              |                                            |
|                                            |                                          |                                     |                              |                                            |

# 2° STEP: COMPILAZIONE DATI OBBLIGATORI

Inserire i dati richiesti nella sezione COMPILA I CAMPI e CAMPI FASCICOLAZIONE PER SOGGETTO.

Nei campi relativi a URL SITO, IP PRODUZIONE, IP SVILUPPO inserire i dati del sito per cui si chiede l'integrazione con COHESION (chiedere al fornitore di back office le informazioni non in possesso dell'ente)

| Avvia Pratica                |                                                                      |                             |
|------------------------------|----------------------------------------------------------------------|-----------------------------|
| Servizi per l'integrazione d | lel framework regionale Fed-Cohesion di autentio                     | cazione per gli Enti locali |
| Compila i campi              | Ente *                                                               |                             |
|                              | URL Sito *                                                           |                             |
|                              | IP Produzione *                                                      |                             |
|                              | IP Sviluppo                                                          |                             |
|                              | Mail refer. tecnico *                                                |                             |
| Campi fascicolazione per     | CF Ente o personale                                                  |                             |
| Soggetto                     | Nome Ente o nome e cognome<br>personale                              |                             |
| Modulistica                  | Scarica i moduli, compilali, firmali e caricali nella sezione sotto. |                             |
|                              | <u> </u>                                                             | Digipalm/M                  |

# 3° STEP: DOWNLOAD DEI MODULI E COMPILAZIONE

Dalla sezione MODULISTICA **scaricare il modulo** *"INTEGRAZIONE NELL'AMBITO DEGLI APPLICATIVI WEB DEL FRAMEWORK DI AUTENTICAZIONE REGIONALE COHESION"* nel proprio pc (pdf editabile), compilare le parti editabili.

Salvare sul vostro PC il modulo così compilato

#### 4° STEP: FIRMARE E CARICARE IL DOCUMENTO PRINCIPALE

| Documento principale | Firma disattiva                                                                                                    | CAttiva |
|----------------------|----------------------------------------------------------------------------------------------------|---------|
|                      | Scegli file ModuloDeleDIGIPALM.pdf                                                                                                    | ø Firma |
|                      | Inserire il documento principale da protocollare (max 10 MB), formati ammessi:<br>pdf, txt, p7m, tif, jpg, htm, gif, xml, bmp, eml, odt, ods, docx, xlsx, csv |         |
| Allegati             |                                                                                                    |         |

#### Opzione A - utilizzo funzione di firma on-line (software calamaio)

Dopo avere compilato il **modulo** *"INTEGRAZIONE NELL'AMBITO DEGLI APPLICATIVI WEB DEL FRAMEWORK DI AUTENTICAZIONE REGIONALE COHESION",* ma senza averlo firmato digitalmente fate click sul pulsante [Scegli file], caricate il modulo che avete compilato e salvato sul vostro PC. Il nome del file selezionato comparirà a fianco del pulsante [Scegli file].

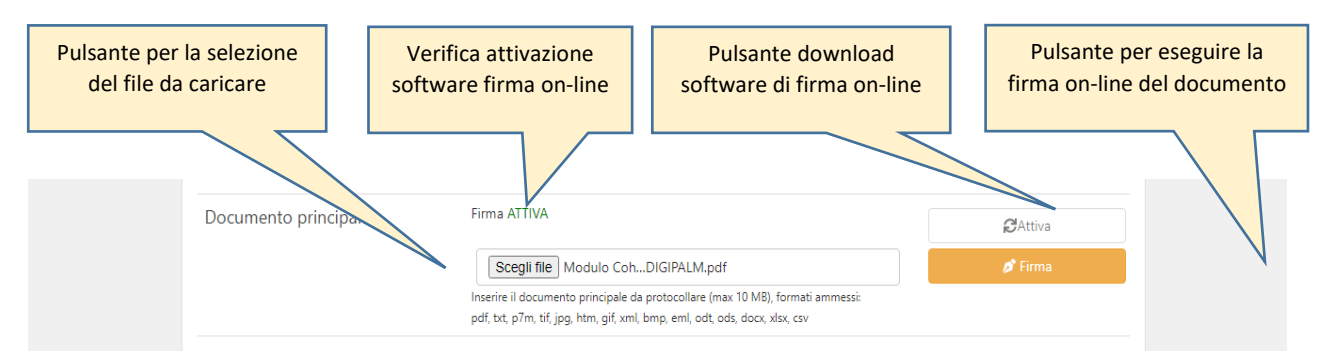

Se compare la scritta in verde ATTIVA significa che il software per la firma on-line sulla vostra postazione è pronto e potete procedere con la firma. Inserite nel vostro lettore il dispositivo di forma e fate click sul pulsante [Firma].

Se compare la scritta in rosso disattiva dovete prima procedere al download del software per la firma online. In tal caso fare click sul pulsante [Attiva] e seguite le istruzioni. Verificate che il vostro browser non sia configurato per impedire l'apertura di pop-up.

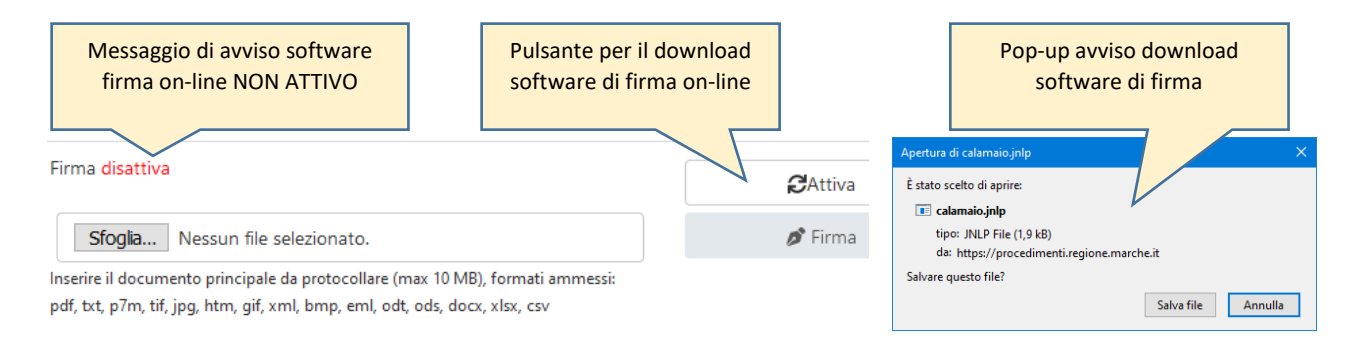

# N.B. La firma digitale in modalità on-line (opzione A) è possibile solo con smart-card o chiavetta USB

**Opzione B - utilizzo funzione di** "INTEGRAZIONE NELL'AMBITO DEGLI APPLICATIVI WEB DEL FRAMEWORK DI AUTENTICAZIONE REGIONALE COHESION", e averlo firmato digitalmente con il vostro dispositivo di firma digitale fate click sul pulsante [Scegli file], caricate il modulo che avete compilato e salvato sul vostro PC. Il nome del file selezionato comparirà a fianco del pulsante [Scegli file].

## **5° STEP: DOCUMENTI ALLEGATI**

Per questa istanza non ci sono documenti da allegare.

## 6° STEP: INVIO ISTANZA AL PROTOCOLLO REGIONALE

Verificare di avere caricato la documentazione e quindi premere il pulsante [**AVVIA**] per inviare la documentazione al protocollo regionale. Verrà visualizzato il numero di protocollo della pratica.

N.B. in assenza dell'indicazione del numero di protocollo della pratica l'istanza non è stata inviata, verificare di avere fatto click sul pulsante [AVVIA]

L'adesione è conclusa